## <sup>富士すそ野ファミリーキャンプ場</sup> オンライン予約操作手順

## パスポートNFTを利用する場合

【1】予約操作手順の概要

パスポートNFTをお持ちの場合、必ず「パスポートNFT専用」から予約手続きをします。パス ポートNFTを利用したチェックインであることが事前にわかるように予約をしていただく必要が あります。

①サイトタイプを「パスポートNFT専用」を選択
 ②氏名の姓の欄の先頭に、パスポートNFTのID番号を付加して入力。
 ③コメント欄に、Twitterの名前とIDを入力。(任意)
 ④コメント欄に、泊数を入力
 ⑤「予約登録する」ボタン
 ⑥予約登録完了メールを確認

【注意】パスポートNFT専用の予約については電源サイトの選択はありません。

【2】予約操作手順

①ご利用になりたい日にちを予約カレンダーから指定します。

- ・予約日として指定できるのは、〇のマークのところのみです。
- ・ をクリックすると、メールの認証画面が表示されます。

|                                                              | 9 C ±y ノア                                             | 20-2                                                      | トヤノノエ                                                       | 20                                                 | <b>*</b> 1/#1                            |            |
|--------------------------------------------------------------|-------------------------------------------------------|-----------------------------------------------------------|-------------------------------------------------------------|----------------------------------------------------|------------------------------------------|------------|
| ホーム                                                          | 施設案内                                                  | 料金案内                                                      | 交通案内                                                        | ご利用案内                                              | よくある質問                                   | お問合せ       |
|                                                              |                                                       |                                                           |                                                             |                                                    |                                          |            |
| 又約來為                                                         |                                                       |                                                           |                                                             |                                                    |                                          |            |
| 丁尔小豆亚米                                                       |                                                       |                                                           |                                                             |                                                    |                                          |            |
| トップページ>サイト空き状                                                | <b>代況カレンダー &gt; メ</b> ール認証                            |                                                           |                                                             |                                                    |                                          |            |
|                                                              |                                                       |                                                           |                                                             |                                                    |                                          |            |
| 计会议的                                                         |                                                       |                                                           |                                                             |                                                    |                                          |            |
| 注意事項                                                         |                                                       | +                                                         |                                                             |                                                    |                                          |            |
| <b>注意事項</b><br>予約を行うにはメー<br>入力していただいたメー                      | ・ <b>ル認証が必要となりま</b><br>-ルアドレスにサイト空き情                  | <b>す。</b><br>報一覧画面へのリン:                                   | クを送信しますので、そ                                                 | ちらより予約を行って                                         | てください。                                   |            |
| <mark>注意事項</mark><br>予約を行うにはメー<br>入力していただいたメー<br>※携帯メールアドレスの | ・ <b>ル認証が必要となりま</b><br>-ルアドレスにサイト空き情<br>-場合は、ドメイン指定メー | <mark>す。</mark><br>報一覧画面へのリン:<br>ル受信設定で、「fsfc             | クを送信しますので、そ<br>5.jp」から のメールを受                               | ちらより予約を行って<br>け取れるように設定し                           | てください。<br>って下さい。                         |            |
| 注意事項<br>予約を行うにはメー<br>入力していただいたメー<br>※携帯メールアドレスの<br>メールアドレス   | ・ <b>ル認証が必要となりま</b><br>-ルアドレスにサイト空き情<br>-場合は、ドメイン指定メー | <b>す。</b><br>報一覧画面へのリン<br>ル受信設定で、「fsfc                    | クを送信しますので、そ<br>s.jp」から のメールを受                               | ちらより予約を行って<br>け取れるように設定し                           | てください。<br>って下さい。                         |            |
| 注意事項<br>予約を行うにはメー<br>入力していただいたメー<br>※携帯メールアドレスの<br>メールアドレス   | ル認証が必要となりま<br>-ルアドレスにサイト空き情<br>場合は、ドメイン指定メー           | <b>す。</b><br>報一覧画面へのリン?<br>ル受信設定で、「fsfc                   | クを送信しますので、そ<br>5.jp」から のメールを受                               | ちらより予約を行って<br>け取れるように設定し<br>]                      | ください。<br>で下さい。                           |            |
| 注意事項<br>予約を行うにはメー<br>入力していただいたメー<br>※携帯メールアドレスの<br>メールアドレス   | ・ル認証が必要となりま<br>・ルアドレスにサイト空き情<br>場合は、ドメイン指定メー          | <mark>す。</mark><br>報一覧画面へのリン・<br>ル受信設定で、「fsfc             | クを送信しますので、そ<br>c.jp」からのメールを受<br>メールを送信する                    | - ちらより予約を行って<br>け取れるように設定し<br>]                    | てください。<br>って下さい。                         |            |
| 注意事項<br>予約を行うにはメー<br>入力していただいたメー<br>※携帯メールアドレスの<br>メールアドレス   | ル <b>認証が必要となりま</b><br>-ルアドレスにサイト空き情<br>- 場合は、ドメイン指定メー | <b>す。</b><br>報一覧画面へのリン・<br>ル受信設定で、「fsfc                   | <sup>クを送信しますので、そ<br/>e.jp」からのメールを受<br/>メールを送信する</sup>       | たちらより予約を行って<br>け取れるように設定し<br>]                     | てください。<br>って下さい。                         |            |
| 注意事項<br>予約を行うにはメー<br>入力していただいたメー<br>*携帯メールアドレスの<br>メールアドレス   | ル認証が必要となりま<br>ルアドレスにサイトをき情<br>場合は、ドメイン指定メー            | <b>す。</b><br>報一覧画面へのリン・<br>ル受信設定で、「fsfc                   | クを送信しますので、そ<br>a.jp」からのメールを受<br>メールを送信する                    | とちらより予約を行って<br>け切れるように設定し<br>]                     | こください。<br>って下さい。                         |            |
| 注意事項<br>予約を行うにはメー<br>入力していただいたメー<br>※携帯メールアドレスの<br>メールアドレス   | <b>ル認証が必要となりま</b><br>ルアドレスにサイトを選ぶ<br>場合は、ドメイン指定メー     | <b>す。</b><br>報一覧画面へのリンン<br>ル受信設定で、「fat<br>案内   交通案内   お着  | クを送信しますので、そ<br>5.jp」から のメールを受<br>メールを送信する<br>10.事項   オンラインチ | : ちらより予約を行って<br>対応れるように設定し<br>〕<br>約   よくある質問   お得 | こください。<br>って下さい。<br>問合せ   サイトマップ         |            |
| 注意事項<br>予約を行うにはメー<br>入力していただいたメー<br>※携帯メールアドレスの<br>メールアドレス   | ル認証が必要となりま<br>ルアドレスにサイト空き体<br>場合は、ドメイン指定メー            | <b>す。</b><br>報一覧画面へのリンク<br>ル受信設定で、「fafe<br>案内   交通案内   お鼻 | クを送信しますので、そ<br>からのメールを受<br>メールを送信する<br>い事項   オンライン予         | にちらより予約を行って<br>けば取れるように設定し<br>」                    | こください。<br>って下さい。<br>問合せ   サイトマップ         |            |
| 注意事項<br>予約を行うにはメー<br>入力していただいたメー<br>※携帯メールアドレスの<br>メールアドレス   | ル 認証が必要となりま<br>ルアドレスにサイト空き情<br>場合は、ドメイン指定メー           | <b>す。</b><br>毅一覧画面へのリン<br>小受信設定で、「ster<br>案内   交通案内   お嘉  | クを送信しますので、そ<br>のメールを受<br>メールを送信する<br>い事項   オンラインチ           | にちらより予約を行って<br>けば取れるように設定し<br>」                    | こください。<br>って下さい。<br>町合セーサイトマップ<br>各種クレジッ | ►カードが使えます. |

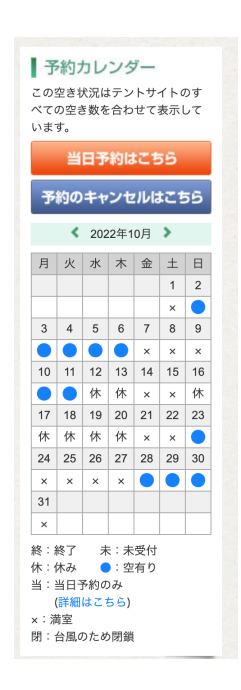

- ②メール認証を行います
  - ・メールアドレス欄にメールアドレス入力して、「メールを送信する」ボタンをクリックします。

|                                                                                                    | vw.fsfc.jp/reserve/auth.php?                                                                                                    | date=2022/10/6                                               |                                           | ☆ ☆ 📜                                                   | 🔹 🖈 🗖 🌺 🌘                      |
|----------------------------------------------------------------------------------------------------|----------------------------------------------------------------------------------------------------|--------------------------------------------------------------|-------------------------------------------|---------------------------------------------------------|--------------------------------|
| 東名高速道路「裾野IC」より約5分。                                                                                                    | 【画あたり120平方メートル、ゆっ†                                                                                                    | とりとしたスペースのオー                                                 | トキャンプ場<br>                                |                                                         |                                |
| FSFC 量工9て当                                                                                                    | アノアニリー                                                                                                    | キャノノ                                                         | 汤                                         | > 予約                                                    | 方法について                         |
| ホーム施設案                                                                                                    | 内 料金案内                                                                                                    | 交通案内                                                         | ご利用案内                                     | よくある質問                                                  | お問合せ                           |
|                                                                                                    |                                                                                                    |                                                              |                                           |                                                         |                                |
|                                                                                                    |                                                                                                    |                                                              |                                           |                                                         |                                |
| 予約登録                                                                                                    |                                                                                                    |                                                              |                                           |                                                         |                                |
|                                                                                                    |                                                                                                    |                                                              |                                           |                                                         |                                |
| トップページ > サイト空き状況カレンダー >                                                                                                    | メール認証                                                                                                    |                                                              |                                           |                                                         |                                |
|                                                                                                    |                                                                                                    |                                                              |                                           |                                                         |                                |
| 注意事項                                                                                                    |                                                                                                    |                                                              |                                           |                                                         |                                |
| 注意事項<br>予約を行うにはメール認証が必                                                                                                    | 要となります。                                                                                                    |                                                              |                                           |                                                         |                                |
| 注意事項<br>予約を行うにはメール認証が必<br>入力していただいたメールアドレスに<br>※携帯メールアドレスの場合は、ドメ                                                                                | 要となります。<br>サイト空き情報一覧画面へのリン<br>イン指定メール受信設定で、「6                                                                                                    | ックを送信しますので、<br>sfc.in」からのメールを <sup>8</sup>                   | そちらより予約を行って<br>ラけ取れるように設定し                | てんださい。                                                  |                                |
| 注意事項<br>予約を行うにはメール認証が必<br>入力していただいたメールアドレスに<br>※携帯メールアドレスの場合は、ドメ<br>メールアドレス                                                                     | <b>要となります。</b><br>サイト空き情報一覧画面へのリン<br>イン指定メール受信設定で、「ft<br>Ianessa@mac.com                                                                                                    | ックを送信しますので、<br>sfc.jp」から のメールを                               | そちらより予約を行って<br>受け取れるように設定し                | ください。<br>て下さい。                                          |                                |
| 注意事項<br>予約を行うにはメール認証が必<br>入力していただいたメールアドレスに<br>※携帯メールアドレスの場合は、ドメ<br>メールアドレス                                                                     | 要となります。<br>サイト空き情報一覧画面へのリン<br>イン指定メール受信設定で、「ft<br>anessa@mac.com                                                                                                    | ックを送信しますので、<br>sfc.jp」から のメールを                               | そちらより予約を行って<br>受け取れるように設定し                | ください。<br>って下さい。                                         |                                |
| 注意事項<br>予約を行うにはメール認証が必<br>入力でいただいたメールアドレスに<br>※携帯メールアドレスの場合は、ドメ<br>メールアドレス                                                                      | <b>要となります。</b><br>サイト空き情報一覧画面へのリン<br>イン指定メール受信設定で、「fr<br>anossa@mac.com                                                                                                    | ックを送信しますので、<br>sfc.jp」からのメールを<br>メールを送信する                    | そちらより予約を行って<br>受け取れるように設定し                | ください。<br>て下さい。                                          |                                |
| 注意事項<br>予約を行うにはメール認証が必<br>入力でいただいたメールアドレスに<br>※携帯メールアドレスの場合は、ドメ<br>メールアドレス                                                                      | <mark>要となります。</mark><br>サイト空き情報 電画面へのリン<br>イン指定メール受信設定で、「fr<br>anessa@mac.com                                                                                                    | ックを送信しますので、<br>afc.jp」からのメールを<br>メールを送信する                    | そちらより予約を行って<br>受け取れるように設定し                | ください。<br>って下さい。                                         |                                |
| 注意事項<br>予約を行うにはメール認証が必<br>入力でいただいたメールアドレスに<br>※携帯メールアドレスの場合は、ドメ<br>メールアドレス                                                                      | <mark>要となります。</mark><br>サイト空き情報-気面面へのリン<br>イン指定メール受信設定で、「fn<br>anessa@mac.com                                                                                                    | ックを送信しますので、<br>stc.jp」からのメールを<br>メールを送信する                    | そちらより予約を行って<br>受け取れるように設定し<br>う           | てください。<br>- て下さい。                                       |                                |
| 注意事項<br>予約を行うにはメール認証が必<br>入力でいただいたメールアドレスに<br>※携帯メールアドレスの場合は、ドメ<br>メールアドレス                                                                      | <b>要となります。</b><br>サイト空き情報一覧画面へのリン<br>イン指定メール受信設定で、「fr<br>anessa@mac.com<br>設案内 料金案内 交通案内 お                                                                                                    | ックを送信しますので、<br>sfc.jp」からのメールを<br>メールを送信する<br>適い事項   オンライン子   | そちらより予約を行って<br>受け取れるように設定し<br>う<br>う<br>う | ください。<br>って下さい。<br>問合セーサイトマップ                           |                                |
| 注意事項<br>予約を行うにはメール認証が必<br>入力でいただいたメールアドレスに<br>※携帯メールアドレスの場合は、ドメ<br>メールアドレス                                                                      | <b>要となります。</b><br>サイト空き情報-「気画面へのリン<br>イン指定メール受信設定で、「fu<br>anessa@mac.com                                                                                                    | ンクを送信しますので、<br>fdc.jp」からのメールを<br>メールを送信する<br>通い事項   オンライン3   | そちらより予約を行って<br>受け取れるように設定し<br>う           | ください。<br>って下さい。<br>問合せ   サイトマップ                         |                                |
| 注意事項<br>予約を行うにはメール認証が必<br>入力していただいたメールアドレスに<br>※携帯メールアドレスの場合は、ドメ<br>メールアドレス<br>ホーム   逆<br>富士すそ野ファミリーキャンプ場                                       | <b>要となります。</b><br>サイト空き情報-「気画面へのリン<br>イン指定メール受信設定で、「fu<br>anessa@mac.com                                                                                                    | ックを送信しますので、<br>fdc.jp」からのメールを<br>メールを送信する<br>通い事項   オンラインう   | そちらより予約を行って<br>受け取れるように設定し<br>う           | ください。<br>って下さい。<br>別合せ   サイトマップ<br>各種クレジッ<br>VICA       | <ul> <li>トカードが使えます。</li> </ul> |
| 注意車項<br>予約を行うにはメール認証が必<br>入力していただいたメールアドレスに<br>※携帯メールアドレスの場合は、ドメ<br>メールアドレス<br>ホーム   施<br>章主すそ野ファミリーキャンプ場<br>時回帰の世界市須山子大野2053                   | <b>要となります。</b><br>サイト空き情報-東面面へのリン<br>イン指定メール受信設定で、「ft<br>anessa@mac.com                                                                                                    | ックを送信しますので、<br>fac.jp」からのメールを<br>メールを送信すく<br>感い事項   オンラインう   | そちらより予約を行って<br>受け取れるように設定し<br>う           | ください。<br>マ下さい。<br>明合せ   サイトマップ<br>各種クレジッ<br>VISA        | トカードが使えます。<br>ドが使えます。<br>      |
| 注意車項<br>予約を行うたはメール認証が必<br>入力していただいたメールアドレスに<br>※携帯メールアドレスの場合は、ドメ<br>メールアドレス<br>ホーム   第<br>二ますそ野ファミリーキャンプ場<br>峠岡県鹿野市須山子大野2653<br>全0555-9988-1514 | <b>要となります。</b><br>サイト空き情報-東面面へのリン<br>イン指定メール受信設定で、「fu<br>anessa@mac.com<br>設案内   料金案内   交通案内   よ<br>2000 - 100 - 100 - | ックを送信しますので、<br>afc.jp」からのメールを<br>メールを送信する<br>agou事項   オンラインう | そちらより予約を行って<br>受け取れるように設定し<br>う           | ください。<br>マ下さい。<br>明合せ   サイトマップ<br>各種クレジッ<br>「ISA<br>ここ。 | トカードの信えます。<br>ドの信えます。<br>      |

③入力したアドレスにメールが届きます。

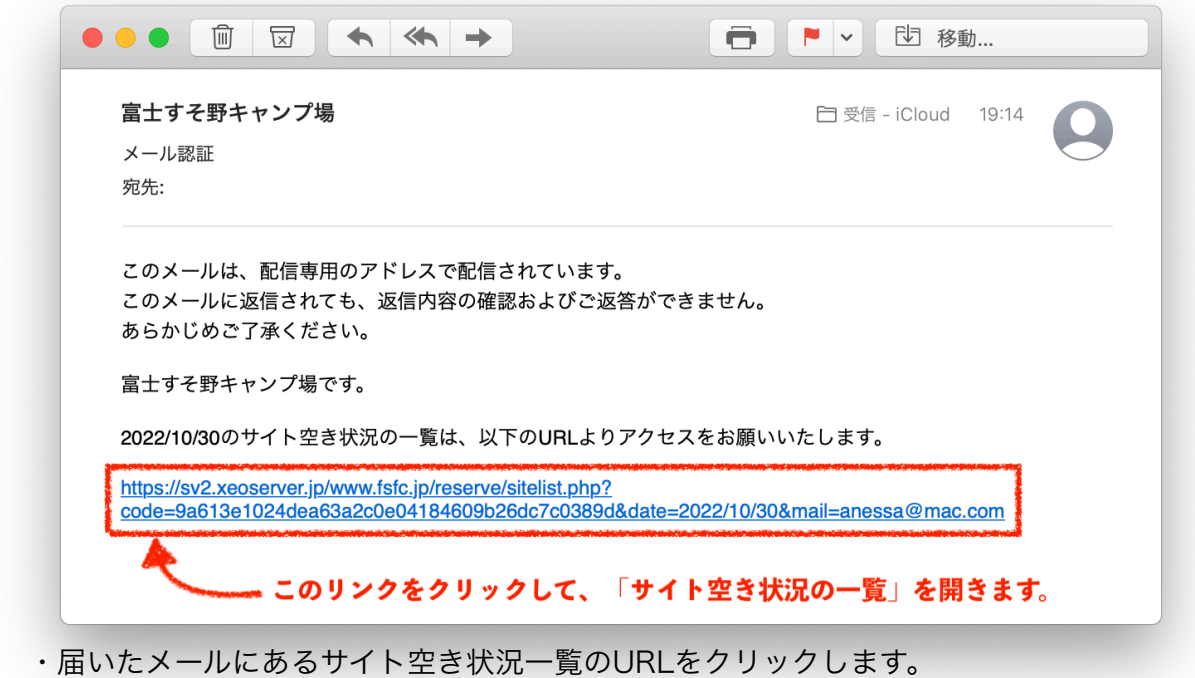

④サイト空き状況一覧が開きます。

・「パスポートNFT専用」の予約登録ボタンをクリックします。

| ● ● ●                                                  | x +                           |                                       |                              |                | ~         |
|--------------------------------------------------------|-------------------------------|---------------------------------------|------------------------------|----------------|-----------|
| $\leftrightarrow \rightarrow$ C $$ sv2.xeoserver.jp/ww | w.fsfc.jp/reserve/sitelis     | st.php?code=9a613e1                   | 024dea63a2c0e0418            | 460 🖞 🛧        | 🐱 🖈 🖬 🐝 E |
| 東名高速道路「裾野IC」より約5分。一区画あた                                | り120平方メートル、ゆった                | とりとしたスペースのオート                         | 、キャンプ場                       | > 予約           | 方法について    |
|                                                        |                               | イドノノエ                                 | 20                           | <b>₩ 3</b> *₩. |           |
| ホーム施設案内                                                | 料金案内                          | 交通案内                                  | ご利用案内                        | よくある質問         | お問合せ      |
|                                                        |                               |                                       |                              |                |           |
|                                                        |                               |                                       |                              |                |           |
| サイト空き状況一覧                                              |                               |                                       |                              |                |           |
| トップページ>サイト空き状況カレンダー>サイト2                               | 四支状况一管                        |                                       |                              |                |           |
|                                                        |                               |                                       |                              |                |           |
| 2022年10月30日                                            |                               |                                       |                              |                |           |
| サイトタイプ                                                 |                               |                                       | 空き数                          | サイト数           |           |
| テントサイト1泊                                               |                               |                                       | 3                            | 1サイト 〜         | 予約登録      |
| テントサイト2泊                                               |                               |                                       | 0                            |                |           |
| テントサイト3泊                                               |                               |                                       | 0                            |                |           |
| テントサイト電源付1泊                                            |                               |                                       | 0                            | クリック           |           |
| テントサイト電源付2泊                                            |                               |                                       | 0                            |                |           |
| テントサイト電源付3泊                                            |                               |                                       | 0                            |                | *         |
| パスポートNFT専用                                             |                               |                                       | 2                            | 1サイト 〜         | 予約登録      |
| デイキャンプ1日                                               |                               |                                       | 0                            |                |           |
|                                                        |                               |                                       |                              |                |           |
|                                                        |                               |                                       | <u> </u>                     |                |           |
|                                                        | <u>  杵玉条内   交</u> 通条内   お<br> | <u>願い争項   オンフ</u> イン <del>ア</del><br> | <del>約 よくのる</del> 頁向 お向1<br> | <u></u>        |           |
|                                                        |                               |                                       |                              |                |           |
| <b>富士すそ野ファミリーキャンプ場</b><br>静岡県裾野市須山字大野2653              |                               |                                       |                              | VISA           |           |
| ☎055-998-1514 <sup>営業時</sup>                           | 罰/08:00~18:00<br>⊉fsfc.jp     |                                       |                              |                |           |
|                                                        | © 富=                          | 上すそ野ファミリーキャン                          | ノプ場                          |                |           |
|                                                        |                               |                                       |                              |                |           |

⑤予約登録の画面では

氏名の姓の前に、パスポートNFTのシリアル番号を入れます。(半角) コメント欄に、TwitterのIDの記入をします。 これは、任意ですが入力いただければフォローさせていただきます。

入力が終わったら、「確認画面へ」ボタンをクリック

| 高速道路「福野に」より約5分                   | - 区画あたり1204年方メートル、ゆったりとしたスペースのオートキャンフ場                         |  |  |  |  |
|----------------------------------|----------------------------------------------------------------|--|--|--|--|
| ホーム 施                            | 設案内 料金案内 交通案内 ご利用案内 よくある質問 お問合せ                                |  |  |  |  |
| 予約登録                             | <b>予約内容を記入してください。</b>                                          |  |  |  |  |
| メント以外の全ての項目を、間<br>キャンプ場の利用規約に同意い | l違えの無いよう入力してください。<br>いただけない方は、申し訳ございませんが当キャンプ場をご利用いただく事はできません。 |  |  |  |  |
| ナイトタイプ                           | テントサイト1泊                                                       |  |  |  |  |
| 间用期間                             | 2022年10月30日(日) ~ 2022年10月31日(月)                                |  |  |  |  |
| ナイト数                             | 1サイトマ 📂 姓の前に、パスポートNFTのシリアル番号を入力                                |  |  |  |  |
| 氏名                               | 姓 #144岩鬼 名 正美                                                  |  |  |  |  |
| フリガナ                             | セイ イワキ メイ マサミ                                                  |  |  |  |  |
| 携帯電話番号(ハイフンなし)                   | 09000002400 ※当日必ずご連絡のつく電話番号をご入力ください                            |  |  |  |  |
| 人数                               | 大人 2 人 子供 2 人                                                  |  |  |  |  |
| 車の台数                             | 1                                                              |  |  |  |  |
| ペット                              | <ul> <li>●有○無</li> </ul>                                       |  |  |  |  |
| 则着予定時間                           | 12:30~16:00 ~   ※この日は12時半以降のチェックインのみとなります。                     |  |  |  |  |
| 刃めてのご利用ですか?                      | ○ ctu                                                          |  |  |  |  |
|                                  | 1ワキ @iwaki2400                                                 |  |  |  |  |
| コメント                             |                                                                |  |  |  |  |

あらためて入力内容を確認していただき、 誤りが無ければ「予約登録をする」ボタンをクリックします。

| ±-/.             | 施設安内 料全客内                | <b> </b>      | 不利田客内        | トイホス質問   | お問会せ      |
|------------------|--------------------------|---------------|--------------|----------|-----------|
| <b>水一</b> 厶      | 加設条内 村並条内                | 文通条内          | こ利用条内        | よくのる貝回   | 00000     |
|                  | a tha tha the second     |               |              |          |           |
| 予約登録             |                          |               |              |          |           |
| 了小门召亚州           |                          |               |              |          |           |
| ップページ > サイト空き状況力 | bレンダー > サイト空き状況一覧 > 予約登録 |               |              |          |           |
| 下の内容でよろしいでしょ     | ょうか。                     |               |              |          |           |
| 予約登録する」を押してく     |                          |               |              |          |           |
| サイトダイブ           | バスホートNFT専用               |               |              |          |           |
| 利用期間             | 2022年10月30日(日)~          | 2022年10月31日(月 | 1)           |          |           |
| サイト数             | 1サイト                     |               |              |          |           |
| 氏名               | #123山田 太郎                |               |              |          |           |
| フリガナ             | ヤマダ タロウ                  |               |              |          |           |
| 携帯電話番号           | 0900006300               |               |              |          |           |
| 人数               | 大人 2人 子供 1人              |               |              |          |           |
| 車の台数             | 1台 1台 1台                 | 1家に誤りが毎0      | +わげ 「予約      | な登録オス」を  | <b>71</b> |
| ペット              |                          |               | 入社 になく 「 】、小 | 〕王秋)の」 で | / / / /   |
| 到着予定時間           | 16:00~18:00              |               |              |          |           |
| 切めてのご利用ですか?      | はい                       |               |              |          |           |
| コメント             | ドカベン @dokaben1160<br>1泊  |               |              |          |           |
|                  |                          |               |              |          |           |

## ⑦予約登録確認画面

この画面が表示されれば、予約登録は完了です。

|                                                                                                    | いえぬ 宮上ナス取っっこ                                | v                                                                                                    |                    |                      |                       |            |
|----------------------------------------------------------------------------------------------------|---------------------------------------------|----------------------------------------------------------------------------------------------------|--------------------|----------------------|-----------------------|------------|
|                                                                                                    | ンデ <sup>派</sup> )- 畠上 9 て封ノアミ               |                                                                                                    | (a php2 mada_reast | vo 8 doto1-20228/251 |                       | · • • • •  |
|                                                                                                    | 2.xeoserver.jp/www.                         | 120 W to a transfer to a transfer to a trans |                    | ve&date1=2022%2F1    | 0%2F 🕐 🕱 🖡            |            |
|                                                                                                    | すそ野フ                                        | アミリーニ                                                                                                    | キャンプ               | <b>5</b>             | <mark>&gt;</mark> 予約〕 | 方法について     |
| ホーム                                                                                                    | 施設案内                                        | 料金案内                                                                                                    | 交通案内               | ご利用案内                | よくある質問                | お問合せ       |
|                                                                                                    | la Cilian                                   |                                                                                                    |                    |                      |                       |            |
| 予約登録                                                                                                    |                                             |                                                                                                    |                    |                      |                       |            |
| トップページ > サイト空き                                                                                                    | 犬況カレンダ <b>ー &gt; サイ</b> ト空き                 | <mark>状況一覧 &gt; 予</mark> 約登録                                                                                                    |                    |                      |                       |            |
| ▲<br>「予約情報確認」                                                                                                    | 前面                                          |                                                                                                    |                    |                      |                       |            |
| 2. 4.2 HA HIM HE BOY                                                                                                    |                                             |                                                                                                    |                    |                      |                       |            |
| 予約量録が元」であ<br>予約番号は2210300<br>ありがとうございます<br>予約番号が発行されまし                                                                                                    | 009です。<br>ッた。                               |                                                                                                    |                    |                      |                       |            |
| 今必ず控えて下さい。                                                                                                    | +                                           |                                                                                                    |                    |                      |                       |            |
| 予約番号:221030009<br>すぐに、予約内容を含む<br>今一度ホームページオン                                                                                                    | いるがなです。<br>いうわれていた。<br>いうイン予約を参照くだ          | 送信されています。<br>さい。                                                                                                    |                    |                      |                       |            |
|                                                                                                    |                                             |                                                                                                    |                    |                      |                       |            |
|                                                                                                    | ホーム   施設案内   約                              | 料金案内   交通案内   お                                                                                                    | 願い事項   オンライン予      | ⁵約│よくある質問│お問         | 合せ   サイトマップ           |            |
| 富士すそ野ファミリーキ                                                                                                    | テャンプ場                                       |                                                                                                    |                    |                      | 各種クレジット<br>VISA       | トカードが使えます。 |
| mminia manipadi presidente de la companya de la companya de la company | <del>,2653</del><br>-1514 営業時間,<br>▼info@fs | ∕08∶00~18∶00<br>₅fc.jp                                                                                                    |                    |                      |                       |            |
|                                                                                                    |                                             | © 富士                                                                                                    | すそ野ファミリーキャ         | ンプ場                  |                       |            |
|                                                                                                    |                                             |                                                                                                    |                    |                      |                       |            |

⑧予約内容を記載した確認メールが送信されます。

このメールはご利用当日まで大切に保存して置いて下さい。

| 富士すそ野キャンプ場                                                    | 🗎 受信 - iCloud 20:35 |
|---------------------------------------------------------------|---------------------|
| 予約登録ありがとうございます                                                |                     |
| 宛先:                                                           |                     |
| #123山田 太郎様                                                    |                     |
| 予約が完了しました。                                                    |                     |
| お客様予約番号を忘れないようにお願い致します。                                       |                     |
| この予約にお心当たりがない場合は、必ずお問い合わせください                                 | <i>د</i> ، م        |
| お心当たりのない予約でも、放置されますとキャンセル料が発生                                 | 主する場合があります。         |
| キャンプ場でお待ちしております。 オーナー                                         |                     |
| 予約番号 :221030009                                               |                     |
| サイトタイプ :パスポートNFT専用                                            |                     |
| 利用期間 :2022年10月30日~2022年10月31日                                 |                     |
| サイト数 :1サイト                                                    |                     |
| 氏名 :#123山田 太郎様                                                |                     |
| 携帯電話番号 :09000006300                                           |                     |
| メールアドレス : <u>anessa@mac.com</u>                               |                     |
| 人数 :大人2名 子供1名                                                 |                     |
| 車の台数:1台                                                       |                     |
|                                                               |                     |
| 貝ナント                                                          |                     |
| 到有了正时间 · 16:00~18:00                                          |                     |
| 1/Jのてのご作J田 で 9 か ? ・ はい<br>コメント : ドカベン のdokohon1160           |                     |
| コンファ・ドガイン edukaben nou<br>1泊                                  |                     |
| 1/2<br>(チェックイン時間けお客様が予約時に設定ができた時間でや『                          | 頭いします)              |
| 、フェッション町両両はの石根の「小町」に設定ができた時間での版<br>※このメールは 配信専田のアドレスで配信されています | 19KV · U G 7 0 /    |
| このメールに返信されても、返信内容の確認おとびぶ返答ができ                                 | きません。               |
|                                                               |                     |